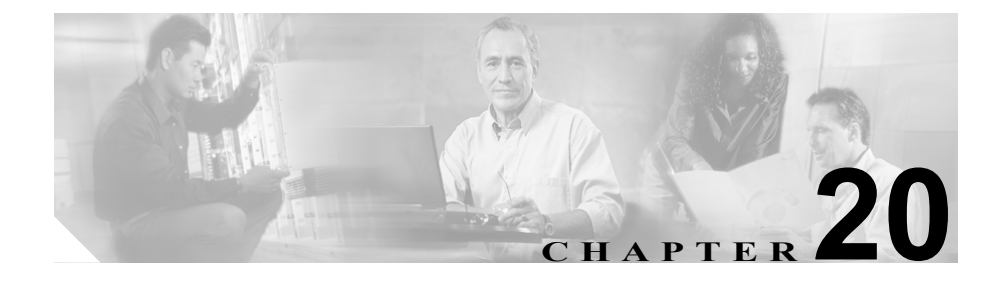

# CAR デバイス レポートの設定

CAR は、次の3つのレベルのユーザ用のレポート機能を備えています。このレベルとは、管理者、マネージャ、および個々のユーザです。デバイスレポートを生成するのは、管理者だけです。

デバイス レポートは、Cisco CallManager 関連のデバイス (たとえば、Conference Bridge、ボイスメール サーバ、ゲートウェイ)の負荷とパフォーマンスを追跡します。

この章の構成は、次のとおりです。

- ゲートウェイ レポートの設定 (P.20-2)
- ルート プラン レポートの設定 (P.20-13)
- Conference Call Details の設定 (P.20-25)
- Conference Bridge 使用率レポートの設定 (P.20-27)
- ボイスメッセージ使用率レポートの設定 (P.20-31)

# ゲートウェイ レポートの設定

ゲートウェイに対して次のデバイスレポートを設定します。

- ゲートウェイ詳細レポート
- ゲートウェイ要約レポート
- ゲートウェイ使用率レポート

# ゲートウェイ詳細レポートの設定

ゲートウェイ詳細レポートを生成するのは、CAR 管理者だけです。特定のゲー トウェイの問題を追跡する場合に、ゲートウェイ詳細レポートを使用します。

ここでは、選択したゲートウェイについての詳細情報を生成、表示、またはメー ル送信する方法を説明します。

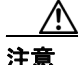

CARは、オフピーク時だけ使用してください。それ以外の時間に使用すると、 データの収集とレポートの生成により、Cisco CallManager システムのパフォーマ ンスが低下することがあります。半角カタカナの IP Phone サービス名は、表示 画面および PDF ファイルでは文字化けして表示されますのでご注意ください。

手順

**ステップ1** Device Reports > Gateway > Detail の順に選択します。

Gateway Detail ウィンドウが表示されます。

- **ステップ2** レポートに含めることのできるゲートウェイのリストを List of Gateways ボック スに表示するには、次のいずれかの操作を実行します。
  - すべてのゲートウェイを List of Gateways ボックスに表示するには、ウィンドウの左側の列にある Gateway Types をクリックします。

 特定のゲートウェイタイプのゲートウェイを List of Gateways ボックスに表示するには、ウィンドウの左側の列にある Gateway Types の横のアイコンを クリックします。ツリー構造が展開され、ゲートウェイ タイプのリストが 表示されます。リストからゲートウェイ タイプを選択すると、ゲートウェ イの名前が List of Gateways ボックスに表示されます。

(注)

- List of Gateways ボックスには、選択したゲートウェイ タイプに設定され ているゲートウェイが 200 個まで一覧表示されます。
- ゲートウェイ タイプではなく、任意のルート パターンを使用するゲート ウェイを指定するには、ウィンドウの左側の列にある Route/Patterns/Hunt Pilots をクリックします。
- ゲートウェイ タイプではなく、特定のルート パターンを使用するゲート ウェイだけを指定するには、ウィンドウの左側の列にある Route Patterns/ Hunt Pilots の横のアイコンをクリックします。ツリー構造が展開され、ルー トパターンおよびハント リストのリストが表示されます。リストからゲー トウェイを選択すると、ゲートウェイの名前が List of Gateways ボックスに 表示されます。

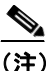

E) ウィンドウ左側の列にある Route Patterns/Hunt Pilots ボックスにルートパ ターンまたはハント リストの名前の一部を入力して、特定のルート パ ターンまたはハント リストを検索することもできます。CAR は、検索文 字列と一致するルート パターンまたはハント リストを検索します。

**ステップ3** List of Gateways ボックスで、レポートに含めるゲートウェイを選択します。

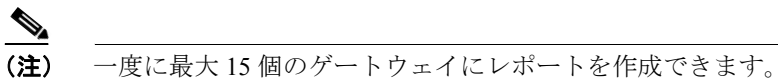

**ステップ4** 下向き矢印アイコンをクリックして、選択したゲートウェイを Selected Gateways ボックスのリストに移動させます。

## ゲートウェイ レポートの設定

選択したゲートウェイが Selected Gateways ボックスに表示されます。

**ステップ5** Select Call Types 領域で、レポートに含めるコール タイプのチェックボックスを オンにします。表 20-1 では、コール タイプについて説明します。

## 表 20-1 コール タイプ別のゲートウェイ詳細

| コール タイプ       | 説明                                                                                                    |
|---------------|----------------------------------------------------------------------------------------------------|
| Local         | 公衆電話交換網(PSTN)を通じて市外局番のない番号<br>に転送される市内通話、またはローカルエリアコード<br>の1つを含む市内通話。                                                                |
| Long Distance | Cisco CallManager ネットワーク内で発信され、PSTN を<br>通過する長距離通話。                                                                                  |
| International | Cisco CallManager ネットワーク内で発信され、PSTN を<br>通過する国際通話。                                                                                   |
| On Net        | ある Cisco CallManager クラスタで発信され、別のクラ<br>スタで着信する、クラスタ間の発信通話。                                                                           |
| Incoming      | Cisco CallManager ネットワーク外で発信され、ゲート<br>ウェイを介して Cisco CallManager ネットワークに入っ<br>た着信コール。                                                 |
| Tandem        | Cisco CallManager ネットワーク外で発信され、ゲート<br>ウェイを介して Cisco CallManager ネットワークに入っ<br>た後、ゲートウェイを介して Cisco CallManager ネット<br>ワークから転送された着信コール。 |
| Others        | その他のすべての発信通話(たとえば、フリーダイヤ<br>ル番号など)。                                                                                                  |

**ステップ6** Select QoS 領域で、レポートに含める音声品質カテゴリのチェックボックスをオンにします。P.17-10の「サービス品質(QoS)値の定義」で設定されたパラメータは、すべての音声品質カテゴリを決定する基準になります。

| 音声品質       | 説明                          |
|------------|-----------------------------|
| Good       | このコールの QoS は、可能な範囲で最高です。    |
| Acceptable | このコールの QoS は、やや劣りますが、許容可能な範 |
|            | 囲内です。                       |
| Fair       | このコールの QoS は、劣りますが、使用可能な範囲内 |
|            | です。                         |
| Poor       | このコールの QoS は、十分ではありません。     |
| NA         | このコールは、設定された QoS カテゴリのどのカテゴ |
|            | リにも該当しません。                  |

表 20-2 ゲートウェイ詳細の音声品質

ステップ7 通話情報を表示する期間の日付範囲を選択します。

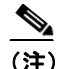

日時の範囲が1ヶ月を超えないように注意してください。

- **ステップ8** CSV 形式でレポートを表示する場合は、Report Format 領域で CSV (comma separated value) を選択します。PDF 形式でレポートを表示する場合は、Report Format 領域で PDF (portable document format) を選択します。
- **ステップ9** View Report ボタンをクリックします。

レポートが表示されます。

**ステップ10** レポートをメールで送信する場合は、Send Report ボタンをクリックします。レ ポートを送信するには、P.18-24の「レポートのメール送信」に記載されている 手順を実行してください。

関連項目

• ゲートウェイ詳細レポートの結果 (P.A-28)

# ゲートウェイ要約レポートの設定

ゲートウェイ要約レポートを生成するのは、CAR 管理者だけです。このレポートは、ゲートウェイを通過したすべてのコールの要約を表示します。この情報は、ゲートウェイを通過するコールのトラフィックと QoS のモニタリングに使用できます。

システムが自動的に生成するレポートを表示するか、新しいレポートを生成する ことができます。レポートの自動生成をスケジュールできるのは、CAR 管理者 だけです。詳細については、P.16-1の「CAR システムの設定」を参照してくだ さい。

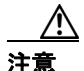

CAR は、オフピーク時だけ使用してください。それ以外の時間に使用すると、 データの収集とレポートの生成により、Cisco CallManager システムのパフォーマ ンスが低下することがあります。半角カタカナの IP Phone サービス名は、表示 画面および PDF ファイルでは文字化けして表示されますのでご注意ください。

ここでは、ゲートウェイについての要約情報を生成、表示、またはメール送信す る方法を説明します。

#### 手順

**ステップ1** Device Reports > Gateway > Summary の順に選択します。

Gateway Summary ウィンドウが表示されます。

- **ステップ2** Available Reports フィールドで、自動的に生成されたレポート(入手可能な場合) を選択し、ステップ6に進みます。またはデフォルトの Generate New Report を 使用し、ステップ3に進みます。
- **ステップ3** Select Call Types 領域で、レポートに含めるコール タイプのチェックボックスを オンにします。表 20-3 では、コール タイプについて説明します。

| コール タイプ  | 説明                                  |
|----------|-------------------------------------|
| Incoming | Cisco CallManager ネットワーク外で発信され、ゲート  |
|          | ウェイを介して Cisco CallManager ネットワークに入っ |
|          | た着信コール。                             |
| Tandem   | Cisco CallManager ネットワーク外で発信され、ゲート  |
|          | ウェイを介して Cisco CallManager ネットワークに入っ |
|          | た後、ゲートウェイを介して Cisco CallManager ネット |
|          | ワークから転送された着信コール。                    |
| Outgoing | Cisco IP Phone から発信し、ゲートウェイで着信するす   |
|          | べての発信コール。                           |

表 20-3 コール タイプ別のゲートウェイ詳細

- ステップ4 Generate New Report を選択した場合、レポートを生成する期間の日付範囲を選択 します。
- **ステップ5** CSV 形式でレポートを表示する場合は、Report Format 領域で CSV (comma separated value) を選択します。PDF 形式でレポートを表示する場合は、Report Format 領域で PDF (portable document format) を選択します。
- ステップ6 View Report ボタンをクリックします。

レポートが表示されます。

**ステップ7** レポートをメールで送信する場合は、Send Report ボタンをクリックします。レ ポートを送信するには、P.18-24の「レポートのメール送信」に記載されている 手順を実行してください。

# 関連項目

• ゲートウェイ要約レポートの結果 (P.A-30)

# ゲートウェイ使用率レポートの設定

ゲートウェイ使用率レポートを生成するのは、CAR管理者だけです。このレポートは、特定の期間について、ゲートウェイの推定使用率(パーセント)を表示します。これは、正確な使用率ではありません。たとえば、11時から12時までのゲートウェイの使用率は、(5分間にゲートウェイを使用したコール数\*100)/ (任意の時点でゲートウェイを使用可能な最大コール数)として計算されます。 任意の時点でゲートウェイを使用可能な最大コール数は、CAR Gateway Configuration ウィンドウで設定されているゲートウェイの最大ポート数に等しい値です。1時間全体について5分ごとのサンプルの使用率が計算されると、その1時間について得られた最大使用率の値が、11時から12時までの使用率としてレポートに表示されます。同様に、1日全体の使用率を取得する場合は、1日を5分ごとのサンプルに分けて、最大使用率を計算します。毎日1時間ごと、または各週または各月の指定された日数に基づいて、使用状況を調べることができます。レポートは、選択したゲートウェイごとに生成されます。

システムが自動的に生成するレポートを表示するか、新しいレポートを生成する ことができます。レポートの自動生成をスケジュールできるのは、CAR 管理者 だけです。詳細については、P.16-1の「CAR システムの設定」を参照してくだ さい。

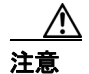

CAR は、オフピーク時だけ使用してください。それ以外の時間に使用すると、 データの収集とレポートの生成により、Cisco CallManager システムのパフォーマ ンスが低下することがあります。半角カタカナの IP Phone サービス名は、表示 画面および PDF ファイルでは文字化けして表示されますのでご注意ください。

ここでは、ゲートウェイ使用率レポートを生成、表示、またはメール送信する方 法を説明します。

#### 手順

**ステップ1** Device Reports > Gateway > Utilization の順に選択します。

Gateway Utilization ウィンドウが表示されます。

#### Cisco CallManager Serviceability アドミニストレーション ガイド

**ステップ2** Generate Reports フィールドで、表 20-4 の説明に従って、時間を選択します。

表 20-4 Generate Report フィールド

| パラメータ        | 説明                                          |
|--------------|---------------------------------------------|
| Hour of Day  | ステップ8で指定する期間について、24時間の1時間<br>ごとの累積結果を表示します。 |
| Day of Week  | ステップ8で指定する期間内の曜日を表示します。                     |
| Day of Month | ステップ8で指定する期間内の月の日付を表示します。                   |

- **ステップ3** Available Reports フィールドで、自動的に生成されたレポート(入手可能な場合) を選択し、ステップ 10 に進みます。またはデフォルトの Generate New Report を 使用し、ステップ 4 に進みます。
- **ステップ4** レポートに含めるゲートウェイのタイプを選択するために、ウィンドウの左側の 列にある Gateway Types をクリックします。

ツリー構造を展開すると、図 20-1 のように、ゲートウェイ タイプのリストが表示されます。

# 図 20-1 ツリー構造展開後のゲートウェイ タイプ表示画面

| er Reports System Reports Device I<br>CDR Analysis and Report<br>or Cisco IP Telephony Solutions                                                            | Reports CDR                               | System Report Config               | Help Logout<br>Cisco Systems<br> |
|----------------------------------------------------------------------------------------------------|-------------------------------------------|------------------------------------|----------------------------------|
| Gateway Utilization                                                                                                    |                                           |                                    |                                  |
| 9 Gateway Types                                                                                                    | Generate Reports*<br>Available Reports*   | Hour of Day<br>Generate New Report |                                  |
| Cisco Catalyst 6000 T1 VoIP Gateway<br>Cisco Catalyst 6000 E1 VoIP Gateway<br>Cisco Catalyst 6000 24 port FXS<br>Gateway<br>Cisco Catalyst 6000 12 port FXO | Select Gateways<br>List of Gateways       |                                    |                                  |
| Gateway<br>Cisco DT-24+ Gateway<br>Cisco DE-30+ Gateway<br>Cisco AT-2 Gateway<br>Cisco AT-4 Gateway                                                         | Selected Gateways*                        |                                    | ¥.                               |
| Cisco Al-8 Gateway<br>Cisco AS-2 Gateway<br>Cisco AS-4 Gateway<br>Cisco AS-8 Gateway                                                                        | From Date*<br>To Date*<br>Percet Format * | Sep ▼ 11 2003 ▼<br>Sep ▼ 11 2003 ▼ |                                  |
| H.323 Gateway<br>Cisco MGCP FXO Port<br>Cisco MGCP FXS Port                                                                                                 | View Report                               | Send Report                        |                                  |

ゲートウェイ タイプのリストが表示されます。ゲートウェイ タイプではなく、 特定のルート パターンを使用するゲートウェイだけを指定するには、ウィンド ウの左側の列にある Route Patterns/Hunt Pilots をクリックします。

ツリー構造を展開すると、図 20-2 のように、ルートパターンおよびハントリストのリストが表示されます。

# 図 20-2 ツリー構造展開後のルート パターンおよびハント パイロット表示画面

| ser Reports System Repo<br>CDR Analysis an | orts Device | Reports CDR        | System | Report Config     | Help Logout |   |
|--------------------------------------------|-------------|--------------------|--------|-------------------|-------------|---|
| For Cisco IP Telephony Solutions           | ,<br>       |                    |        |                   | antillium   |   |
| Gateway Utili                              | zation      |                    |        |                   |             |   |
| • Gateway Types                            |             | Generate Reports*  | Hou    | ur of Day         |             | • |
| Douto Dottores/Uppt                        | au          | Available Reports* | Ger    | nerate New Report |             | • |
| Pilots                                     |             | Select Gateways    |        |                   |             |   |
| <b>⊙-</b> 4                                |             | List of Gateways   |        |                   |             |   |
|                                            |             |                    |        |                   |             |   |
| e s.xxxx                                   |             |                    |        |                   |             |   |
| ● 9.XXXX                                   |             |                    |        |                   | - ·         |   |
|                                            |             |                    |        |                   | ▼▲          |   |
|                                            |             | Selected Gateways* |        |                   |             |   |
|                                            |             |                    |        |                   |             |   |
|                                            |             |                    |        |                   |             |   |
|                                            |             |                    | 1      |                   |             |   |
|                                            |             | From Date*         | Sep    |                   |             |   |
|                                            |             | To Date*           | Sep    |                   |             |   |
|                                            |             | keport ⊢ormat *    | 00     | SV (* PDF         |             |   |
|                                            |             |                    |        |                   |             |   |
|                                            |             | View Report        |        | Send Report       |             |   |
|                                            |             |                    |        |                   |             |   |

<u>》</u> (注)

ウィンドウ左側の列にある Route Patterns/Hunt Pilots ボックスにルートパ ターンまたはハント リストの名前の一部を入力して、特定のルート パ ターンまたはハント リストを検索することもできます。CAR は、検索文 字列と一致するルート パターンまたはハント リストを検索します。

ステップ5 リストからゲートウェイ タイプを選択します。

ゲートウェイの名前が List of Gateways ボックスに表示されます。

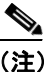

List of Gateways ボックスには、選択したゲートウェイ タイプに設定され ているゲートウェイが 200 個まで表示されます。

#### ゲートウェイ レポートの設定

**ステップ6** List of Gateways ボックスで、レポートに含めるゲートウェイを選択します。

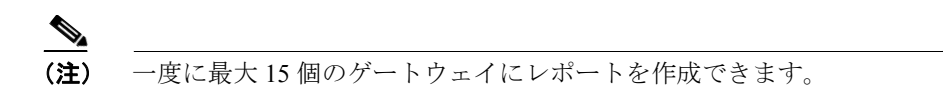

**ステップ7** 下向き矢印アイコンをクリックして、選択したゲートウェイを Selected Gateways ボックスのリストに移動させます。

選択したゲートウェイが Selected Gateways ボックスに表示されます。

ステップ8 Generate New Report を選択した場合は、コール情報を表示する期間の日付範囲を 入力します。

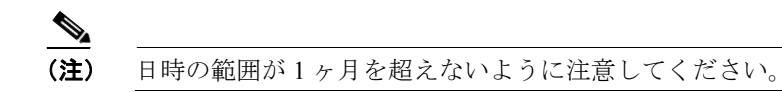

- **ステップ9** CSV 形式でレポートを表示する場合は、Report Format 領域で CSV (comma separated value) を選択します。PDF 形式でレポートを表示する場合は、Report Format 領域で PDF (portable document format) を選択します。
- ステップ10 View Report ボタンをクリックします。

レポートが表示されます。

**ステップ11** レポートをメールで送信する場合は、Send Report ボタンをクリックします。レ ポートを送信するには、P.18-24の「レポートのメール送信」に記載されている 手順を実行してください。

#### 関連項目

• ゲートウェイとルートの使用率レポートの結果 (P.A-31)

# ルート プラン レポートの設定

ルートパターンに対して次のデバイスレポートを設定します。

- ルートおよび回線グループ使用率レポート
- ルート/ハントリスト使用率レポート
- ルートパターン/ハントパイロット使用率レポート

# ルートおよび回線グループ使用率レポートの設定

ルートおよび回線グループ使用率レポートを生成するのは、CAR 管理者だけで す。このレポートは、特定の期間について、ルートおよび回線グループの推定最 大使用率(ルートおよび回線グループ下にあるすべてのゲートウェイの累積使用 率)をパーセントで表示します。これは、正確な使用率ではありません。使用率 の計算方法はゲートウェイ使用率の場合と同じですが、計算結果は、ルートおよ び回線グループ下にあるすべてのゲートウェイの累積使用率となります。毎日1 時間ごと、または各週または各月の指定された日数に基づいて、使用状況を調べ ることができます。選択されたルートおよび回線グループごとに、レポートが生 成されます。

システムが自動的に生成するレポートを表示するか、新しいレポートを生成する ことができます。レポートの自動生成をスケジュールできるのは、CAR 管理者 だけです。詳細については、P.16-1の「CAR システムの設定」を参照してくだ さい。

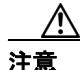

CAR は、オフピーク時だけ使用してください。それ以外の時間に使用すると、 データの収集とレポートの生成により、Cisco CallManager システムのパフォーマ ンスが低下することがあります。半角カタカナの IP Phone サービス名は、表示 画面および PDF ファイルでは文字化けして表示されますのでご注意ください。

ここでは、ルートおよび回線グループ使用率レポートを生成、表示、またはメー ルで送信する方法を説明します。

# 手順

# ステップ1 Device Reports > Route Plan > Route and Line Group Utilization の順に選択します。

Route and Line Group Utilization ウィンドウが表示されます。

**ステップ2** Generate Reports フィールドで、表 20-5 の説明に従って、時間を選択します。

表 20-5 Generate Report フィールド

| パラメータ        | 説明                                          |
|--------------|---------------------------------------------|
| Hour of Day  | ステップ8で指定する期間について、24時間の1時間<br>ごとの累積結果を表示します。 |
| Day of Week  | ステップ8で指定する期間内の曜日を表示します。                     |
| Day of Month | ステップ8で指定する期間内の月の日付を表示します。                   |

- **ステップ3** Available Reports フィールドで、自動的に生成されたレポート(入手可能な場合) を選択し、ステップ 10 に進みます。またはデフォルトの Generate New Report を 使用し、ステップ 4 に進みます。
- **ステップ4** 特定のルート パターンを使用するルートおよび回線グループだけを選択するに は、ウィンドウ左側の列にある Route Patterns/Hunt Pilots をクリックします。

ツリー構造が展開され、図 20-3 のように、選択したルート パターンおよびハン トリストが表示されます。

# 図 20-3 ツリー構造展開後のルート パターンおよびハント パイロット表示画面

| ser Reports System Reports Device  <br>CDR Analysis and Report<br>For Circo IP Telephony Solutions | Reports CDR Syste                        | m Report Config                                                           | Help Logout<br>Cisco Systems<br> |   |
|----------------------------------------------------------------------------------------------------|------------------------------------------|---------------------------------------------------------------------------|----------------------------------|---|
| Route and Line Grou                                                                                | p Utilization                            |                                                                           |                                  |   |
| P Route Patterns/Hunt         **           Pilots         **                                       | Generate Reports*<br>Available Reports*  | Hour of Day<br>Generate New Report                                        |                                  | • |
| <b>⊙-</b> 4                                                                                        | Select Route/Line Groups                 |                                                                           |                                  |   |
| <ul> <li>● 8.XXXX</li> <li>● 9.XXXX</li> </ul>                                                     | List of Route/Line Groups                |                                                                           |                                  |   |
|                                                                                                    |                                          |                                                                           | ▼▲                               |   |
|                                                                                                    | Selected Route/Line Groups*              |                                                                           |                                  |   |
|                                                                                                    | From Date*<br>To Date*<br>Penort Format* | Sep ▼         11         2003 ▼           Sep ▼         11         2003 ▼ |                                  |   |
|                                                                                                    | Status: Ready<br>View Report             | Send Report                                                               |                                  |   |

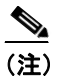

ウィンドウ左側の列にある Route Patterns/Hunt Pilots ボックスにルートパ ターンまたはハント リストの名前の一部を入力して、特定のルート パ ターンまたはハント リストを検索することもできます。CAR は、検索文 字列と一致するルート パターンまたはハント リストを検索します。

**ステップ5** リストからルート パターンまたはハント リストを選択します。

このルート パターンまたはハント リストのルートおよび回線グループが、List of Route/Line Groups ボックスに表示されます。

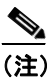

List of Route/Line Groups ボックスには、最大 200 個のルート グループが 表示されます。 **ステップ6** List of Route/Line Groups ボックスで、レポートに含めるルートおよび回線グループを選択します。

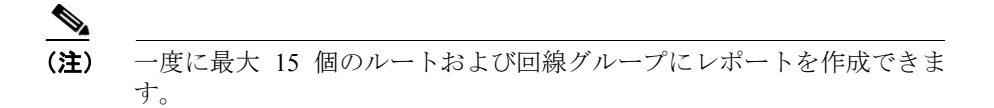

**ステップ7** 下向き矢印アイコンをクリックして、選択したルートおよび回線グループを Selected Route/Line Groups ボックスのリストに移動させます。

> 選択したルートおよび回線グループが Selected Route/Line Groups ボックスに表示 されます。

**ステップ8** Generate New Report を選択した場合は、コール情報を表示する期間の日付範囲を 入力します。

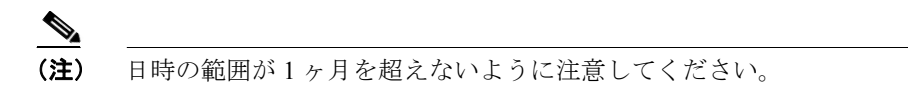

- **ステップ9** CSV 形式でレポートを表示する場合は、Report Format 領域で CSV (comma separated value) を選択します。PDF 形式でレポートを表示する場合は、Report Format 領域で PDF (portable document format) を選択します。
- ステップ10 View Report ボタンをクリックします。

レポートが表示されます。

**ステップ11** レポートをメールで送信する場合は、Send Report ボタンをクリックします。レ ポートを送信するには、P.18-24 の「レポートのメール送信」に記載されている 手順を実行してください。

#### 関連項目

• ゲートウェイとルートの使用率レポートの結果 (P.A-31)

# ルート/ハント リスト使用率レポートの設定

ルート / ハント リスト使用率レポートを生成するのは、CAR 管理者だけです。 ルート / ハント リスト使用率レポートは、特定の期間について、ルート / ハント リストの推定最大使用率(ルート / ハント リスト下にあるすべてのゲートウェイ の累積使用率)をパーセントで表示します。これは、正確な使用率ではありませ ん。使用率の計算方法はゲートウェイ使用率の場合と同じですが、こちらの計算 結果は、ルート/ハント リスト下にあるすべてのゲートウェイの累積使用率です。

毎日1時間ごと、または各週または各月の指定された日数に基づいて、使用状況 を調べることができます。選択されたルート/ハントリストごとに、レポートが 生成されます。

システムが自動的に生成するレポートを表示するか、新しいレポートを生成する ことができます。レポートの自動生成をスケジュールできるのは、CAR 管理者 だけです。詳細については、P.16-13の「システム スケジューラの設定」を参照 してください。

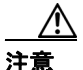

CAR は、オフピーク時だけ使用してください。それ以外の時間に使用すると、 データの収集とレポートの生成により、Cisco CallManager システムのパフォーマ ンスが低下することがあります。半角カタカナの IP Phone サービス名は、表示 画面および PDF ファイルでは文字化けして表示されますのでご注意ください。 ここでは、ルート/ハントリスト使用率レポートを生成、表示、またはメールで 送信する方法を説明します。

# 手順

ステップ1 Device Reports > Route Plan > Route/Hunt List Utilization の順に選択します。

Route/Hunt List Utilization ウィンドウが表示されます。

**ステップ2** Generate Report フィールドで、表 20-6 の説明に従って、時間を選択します。

| パラメータ        | 説明                        |
|--------------|---------------------------|
| Hour of Day  | ステップ8で指定する期間について、24時間の1時間 |
|              | ごとの累積結果を表示します。            |
| Day of Week  | ステップ8で指定する期間内の曜日を表示します。   |
| Day of Month | ステップ8で指定する期間内の月の日付を表示します。 |

表 20-6 Generate Report フィールド

- **ステップ3** Available Reports フィールドで、自動的に生成されたレポート(入手可能な場合) を選択し、ステップ 10 に進みます。またはデフォルトの Generate New Report を 使用し、ステップ 4 に進みます。
- **ステップ4** レポートに含めるルート / ハント リストを選択するために、ウィンドウの左側の 列にある Route Patterns/Hunt Pilots をクリックします。

ツリー構造が展開され、図 20-4 のように、選択したルート パターンおよびハントパイロットが表示されます。

# 図 20-4 ツリー構造展開後のルート パターンおよびハント パイロット表示画面

| CDR An            | System Reports  | Device I | Reports CDR             | System | Report Config     | Help Logout<br><u>Cisco Systems</u> |   |
|-------------------|-----------------|----------|-------------------------|--------|-------------------|-------------------------------------|---|
| For Cisco IP Tele | phony Solutions | xepo1    | ung                     |        |                   | ումիտումիտո                         |   |
| Route/            | Hunt List       | Utili    | ization                 |        |                   |                                     |   |
| • Route Pat       | terns/Hunt      | **       | Generate Reports*       | Ho     | ur of Day         |                                     | - |
| Pilots            |                 |          | Relact Pouto /Hunt Li   | Ge     | nerate New Report |                                     | - |
| <b>⊙-</b> 4       |                 |          | List of Route/Hunt List | 5      |                   |                                     |   |
| <b>⊙-</b> 8.××××  |                 |          |                         |        |                   |                                     |   |
| 0- 9 XXXX         |                 |          |                         |        |                   |                                     |   |
|                   |                 |          |                         |        |                   |                                     |   |
|                   |                 |          |                         |        |                   | ▼▲                                  |   |
|                   |                 |          | Selected Route/Hunt L   | .ists* |                   |                                     |   |
|                   |                 |          |                         |        |                   |                                     |   |
|                   |                 |          |                         |        |                   |                                     |   |
|                   |                 |          | From Date*              | Se     | p 💌 11 2003 💌     |                                     |   |
|                   |                 |          | To Date*                | Se     | p 🕶 11 2003 💌     |                                     |   |
|                   |                 |          | Report Format*          | 0      | CSV © PDF         |                                     |   |
|                   |                 |          |                         |        |                   |                                     |   |
|                   |                 |          | Status: Ready           |        |                   |                                     |   |
|                   |                 |          | View Report             |        | Send Report       |                                     |   |
|                   |                 |          | *iew ivepoir            |        | ocha Nepoli       |                                     |   |

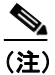

ウィンドウ左側の列にある Route Patterns/Hunt Pilots ボックスにルートパ ターンまたはハント リストの名前の一部を入力して、特定のルート パ ターンまたはハント リストを検索することもできます。CAR は、検索文 字列と一致するルート パターンまたはハント リストを検索します。

ステップ5 リストからルート/ハントリストを選択します。

ルート/ハントリストの名前がList of Route/Hunt Lists ボックスに表示されます。

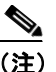

List of Route/Hunt Lists ボックスには、最大 200 のルート / ハント リスト が表示されます。 ステップ6 List of Route/Hunt Lists ボックスで、レポートに含めるルート/ハントリストを選択します。

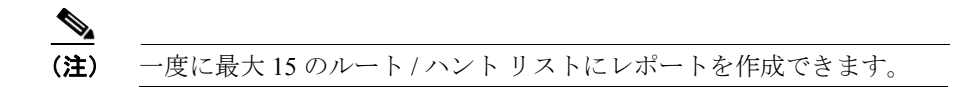

**ステップ7** 下向き矢印アイコンをクリックして、選択したルート/ハントリストを Selected Route/Hunt Lists ボックスのリストに移動させます。

選択したルート/ハントリストが Selected Route/Hunt Lists ボックスに表示されます。

**ステップ8** Generate New Report を選択した場合は、コール情報を表示する期間の日付範囲を 入力します。

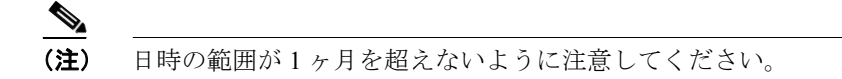

- **ステップ9** CSV 形式でレポートを表示する場合は、Report Format 領域で CSV (comma separated value) を選択します。PDF 形式でレポートを表示する場合は、Report Format 領域で PDF (portable document format) を選択します。
- ステップ10 View Report ボタンをクリックします。

レポートが表示されます。

**ステップ11** レポートをメールで送信する場合は、Send Report ボタンをクリックします。レ ポートを送信するには、P.18-24 の「レポートのメール送信」に記載されている 手順を実行してください。

関連項目

• ゲートウェイとルートの使用率レポートの結果 (P.A-31)

Cisco CallManager Serviceability アドミニストレーション ガイド

# ルート パターン / ハント パイロット使用率レポートの設定

ルートパターン/ハントパイロット使用率レポートを生成するのは、CAR管理 者だけです。このレポートは、特定の期間について、ルートパターンおよびハ ントパイロットの推定最大使用率(ルートパターンおよびハントパイロット下 にあるすべてのゲートウェイの累積使用率)をパーセントで表示します。これ は、正確な使用率ではありません。使用率の計算方法はゲートウェイ使用率の場 合と同じですが、こちらの計算結果は、ルートパターンおよびハントパイロッ ト下にあるすべてのゲートウェイの累積使用率です。毎日1時間ごと、または各 週または各月の指定された日数に基づいて、使用状況を調べることができます。 選択されたルートパターンおよびハントパイロットごとに、レポートが生成さ れます。

システムが自動的に生成するレポートを表示するか、新しいレポートを生成する ことができます。レポートの自動生成をスケジュールできるのは、CAR 管理者 だけです。詳細については、P.16-13の「システム スケジューラの設定」を参照 してください。

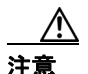

CARは、オフピーク時だけ使用してください。それ以外の時間に使用すると、 データの収集とレポートの生成により、Cisco CallManager システムのパフォーマ ンスが低下することがあります。半角カタカナの IP Phone サービス名は、表示 画面および PDF ファイルでは文字化けして表示されますのでご注意ください。

ここでは、ルートパターン/ハントパイロット使用率レポートを生成、表示、またはメール送信する方法を説明します。

## 手順

ステップ1 Device Reports > Route Plan > Route Pattern/Hunt Pilot Utilization の順に選択します。

Route Pattern/Hunt Pilot Utilization ウィンドウが表示されます。

**ステップ2** Generate Report フィールドで、表 20-7 の説明に従って、時間を選択します。

Cisco CallManager Serviceability アドミニストレーション ガイド

| パラメータ        | 説明                        |
|--------------|---------------------------|
| Hour of Day  | ステップ8で指定する期間について、24時間の1時間 |
|              | ごとの累積結果を表示します。            |
| Day of Week  | ステップ8で指定する期間内の曜日を表示します。   |
| Day of Month | ステップ8で指定する期間内の月の日付を表示します。 |

表 20-7 Generate Report フィールド

- **ステップ3** Available Reports フィールドで、自動的に生成されたレポート(入手可能な場合) を選択し、ステップ 10 に進みます。またはデフォルトの Generate New Report を 使用し、ステップ 4 に進みます。
- **ステップ4** レポートに含めるルート パターンおよびハント リストを選択するために、ウィンドウの左側の列にある Route Patterns/Hunt Pilots をクリックします。

ツリー構造が展開され、図 20-5 のように、選択したルート パターンおよびハン トリストが表示されます。

# 図 20-5 ツリー構造展開後のルート パターンおよびハント パイロット表示画面

| r Reports System Reports Devic<br>DR Analysis and Report<br>Cisco IP Telephony Solutions | ee Reports CDR Syst                       | em Report Config                   | Help Logout |
|------------------------------------------------------------------------------------------|-------------------------------------------|------------------------------------|-------------|
| oute Pattern/Hun                                                                         | t Pilot Utilizatioı                       | ı                                  |             |
| Route Patterns/Hunt / *                                                                  | * Generate Reports*<br>Available Reports* | Hour of Day<br>Generate New Report |             |
| © 4                                                                                      | Select Route Patterns/Hur                 | nt Pilots                          |             |
| Ф HL-VM                                                                                  | List of Route Patterns/Hunt<br>Pilots     |                                    |             |
| <b>⊙-</b> 8.xxxx                                                                         |                                           |                                    |             |
| <b>⊙-</b> 9.XXXX                                                                         |                                           | 1                                  | <b>▼</b> ▲  |
|                                                                                          | Selected Route<br>Patterns/Hunt Pilots *  |                                    |             |
|                                                                                          | From Date*<br>To Date*                    | Sep • 11 2003 •<br>Sep • 11 2003 • |             |
|                                                                                          | Report Format*                            | C CSV C PDF                        |             |
|                                                                                          | Status: Ready                             | Orand Drawest                      |             |
|                                                                                          | view Report                               | Seria Report                       |             |

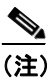

E) ウィンドウ左側の列にある Route Patterns ボックスにルート パターンまたはハントリストの名前の一部を入力して、特定のルートパターンまたはハントリストを検索することもできます。CARは、検索文字列と一致するルートパターンまたはハントリストを検索します。

**ステップ5** リストからルート パターンまたはハント リストを選択します。

ルート パターンまたはハント リストの名前が List of Route Patterns/Hunt Pilots ボックスに表示されます。

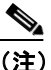

List of Route Patterns/Hunt Pilots ボックスには、最大 200 のルート パター ンおよびハント リストが表示されます。 **ステップ6** List of Route Patterns/Hunt Pilots ボックスで、レポートに含めるルート パターンおよびハント リストを選択します。

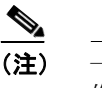

- 一度に最大 15 のルート パターンおよびハント パイロットにレポートを 作成できます。
- **ステップ7** 下向き矢印アイコンをクリックして、選択したルート パターンおよびハント リ ストを Selected Route Patterns/Hunt Pilots ボックスのリストに移動させます。

選択したルート パターンおよびハント リストが Selected Route Patterns/Hunt Pilots ボックスに表示されます。

**ステップ8** Generate New Report を選択した場合は、コール情報を表示する期間の日付範囲を 入力します。

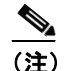

日時の範囲が1ヶ月を超えないように注意してください。

- **ステップ9** CSV 形式でレポートを表示する場合は、Report Format 領域で CSV (comma separated value) を選択します。PDF 形式でレポートを表示する場合は、Report Format 領域で PDF (portable document format) を選択します。
- ステップ10 View Report ボタンをクリックします。

レポートが表示されます。

**ステップ11** レポートをメールで送信する場合は、Send Report ボタンをクリックします。レ ポートを送信するには、P.18-24 の「レポートのメール送信」に記載されている 手順を実行してください。

関連項目

• ゲートウェイとルートの使用率レポートの結果 (P.A-31)

Cisco CallManager Serviceability アドミニストレーション ガイド

# Conference Call Details の設定

Conference Call Details レポートを生成するのは、CAR 管理者だけです。Conference Call Details レポートでは、電話会議の詳細を生成および表示できます。

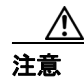

CAR は、オフピーク時だけ使用してください。それ以外の時間に使用すると、 データの収集とレポートの生成により、Cisco CallManager システムのパフォーマ ンスが低下することがあります。半角カタカナの IP Phone サービス名は、表示 画面および PDF ファイルでは文字化けして表示されますのでご注意ください。

ここでは、Conference Call Details レポートを生成、表示、またはメール送信する 方法を説明します。

# 手順

ステップ1 Device Reports > Conference Bridge > Call Details の順に選択します。

Conference Call Details ウィンドウが表示されます。

- **ステップ2** Report Type プルダウン メニューから、Summary または Detail を選択します。
- **ステップ3** Available Reports フィールドで、自動的に生成されたレポート(入手可能な場合) を選択し、ステップ7に進みます。またはデフォルトの Generate New Report を 使用し、ステップ4に進みます。
- **ステップ4** Select Conference Types で、レポートに含める会議タイプのチェックボックスを オンにします。
- **ステップ5** Generate New Report を選択した場合は、電話会議の詳細を表示する期間の日付範 囲を入力します。

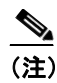

日時の範囲が1ヶ月を超えないように注意してください。

- **ステップ6** CSV 形式でレポートを表示する場合は、Report Format 領域で CSV (comma separated value) を選択します。PDF 形式でレポートを表示する場合は、Report Format 領域で PDF (portable document format) を選択します。
- ステップ7 View Report ボタンをクリックします。

レポートが表示されます。

**ステップ8** レポートをメールで送信する場合は、Send Report ボタンをクリックします。レ ポートを送信するには、P.18-24の「レポートのメール送信」に記載されている 手順を実行してください。

# 関連項目

• Conference Call Detail レポートの結果 (P.A-32)

# Conference Bridge 使用率レポートの設定

Conference Bridge 使用率レポートを生成するのは、CAR 管理者だけです。この レポートは、特定の期間について、Conference Bridge の推定最大使用率(システ ムにあるすべての Conference Bridge の累積使用率)をパーセントで表示します。 これは正確な使用率ではありません。たとえば、11 時から 12 時までの Conference Bridge の使用率は、1 時間を5分間隔のサンプルにサンプリングして計算します。 次に、5分ごとの使用率を、(5分間に Conference Bridge を使用したコール数\*100) / (Conference Bridge が任意の時点で処理できる最大コール数) として計算しま す。1時間全体について5分ごとのサンプルの使用率が計算されると、その1時 間について得られた最大使用率の値が、11 時から 12 時までの使用率としてレ ポートに表示されます。毎日1時間ごと、または各週または各月の指定された日 数に基づいて、使用状況を調べることができます。Conference Bridge ごとにレ ポートが生成されます。

システムが自動的に生成するレポートを表示するか、新しいレポートを生成する ことができます。レポートの自動生成をスケジュールできるのは、CAR 管理者 だけです。詳細については、P.16-13の「システム スケジューラの設定」を参照 してください。

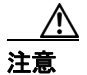

CAR は、オフピーク時だけ使用してください。それ以外の時間に使用すると、 データの収集とレポートの生成により、Cisco CallManager システムのパフォーマ ンスが低下することがあります。半角カタカナの IP Phone サービス名は、表示 画面および PDF ファイルでは文字化けして表示されますのでご注意ください。

ここでは、各 Conference Bridge タイプの Conference Bridge 使用率レポートを生成、表示、またはメール送信する方法を説明します。

## 手順

ステップ1 Device Reports > Conference Bridge > Utilization の順に選択します。

Conference Bridge Utilization ウィンドウが表示されます。

**ステップ2** Generate Report フィールドで、表 20-8 の説明に従って、時間を選択します。

表 20-8 Generate Report フィールド

| パラメータ        | 説明                                          |
|--------------|---------------------------------------------|
| Hour of Day  | ステップ6で指定する期間について、24時間の1時間<br>ごとの累積結果を表示します。 |
| Day of Week  | ステップ6で指定する期間内の曜日を表示します。                     |
| Day of Month | ステップ6で指定する期間内の月の日付を表示します。                   |

- **ステップ3** Available Reports フィールドで、自動的に生成されたレポート(入手可能な場合) を選択し、ステップ8に進みます。またはデフォルトの Generate New Report を 使用し、ステップ4に進みます。
- **ステップ4** 左側のパネルにある Conference Bridge Types 列から、使用率レポートに含める Conference Bridge タイプを選択します。

選択した特定の Conference Bridge タイプの Conferenc Bridge が List of Devices ボックスに表示されます。

ステップ5 レポートに含めるすべての Conference Bridge を選択したら、下向き矢印をクリックして、それらの Conference Bridge を Selected Devices ボックスに追加します。
 図 20-6 を参照してください。

# 図 20-6 ツリー構造展開後の Conference Bridge タイプ表示画面

| CDR Analysis and Rep<br>or Cisco IP Telephony Solutions                                                                                                    | orting                                    |                                                                                                    | CISCO SYSTEMS |
|----------------------------------------------------------------------------------------------------|-------------------------------------------|----------------------------------------------------------------------------------------------------|---------------|
| Conference Bridge                                                                                                    | Utilization                               |                                                                                                    |               |
| Conference Bridge Types                                                                                                    | Generate Reports*<br>Available Reports*   | Hour of Day<br>Generate New Report                                                                                        | <b></b>       |
| Cisco Conference Bridge Software                                                                                                    | Select Conference Brid                    | lge Devices                                                                                                    |               |
| Cisco IOS Conference Bridge<br>Cisco Conference Bridge (WS-SVC-<br>CMM)<br>Cisco Media Server (WS-SVC-<br>CMM-MS)<br>Cisco IOS Conference Bridge<br>(HDV2)<br>Cisco Video Conference Bridge<br>(IPVC-35xx) | Selected Devices*                         | CFB_CISCART14                                                                                                    | <u> </u>      |
|                                                                                                    | From Date*<br>To Date*<br>Report Format * | Oct         2         2003         *           Oct         2         2003         *           C         CSV         © PDF |               |
|                                                                                                    | Status: Ready                             |                                                                                                    |               |
|                                                                                                    | View Report                               | Send Report                                                                                                    |               |

**ステップ6** Generate New Report を選択した場合は、コール情報を表示する期間の日付範囲を 入力します。

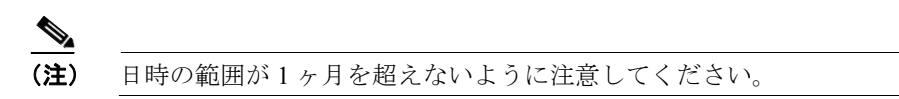

- **ステップ7** CSV 形式でレポートを表示する場合は、Report Format 領域で CSV (comma separated value) を選択します。PDF 形式でレポートを表示する場合は、Report Format 領域で PDF (portable document format) を選択します。
- ステップ8 View Report ボタンをクリックします。

レポートが表示されます。

**ステップ9** レポートをメールで送信する場合は、Send Report ボタンをクリックします。レ ポートを送信するには、P.18-24の「レポートのメール送信」に記載されている 手順を実行してください。

# 関連項目

• Conference Bridge 使用率レポートの結果 (P.A-33)

# ボイス メッセージ使用率レポートの設定

ボイスメッセージ使用率レポートを生成するのは、CAR管理者だけです。この レポートは、特定の期間について、ボイスメッセージデバイスの推定最大使用 率(パーセント)を表示します。これは正確な使用率ではありません。たとえ ば、11時から12時までのボイスメッセージデバイスの使用率は、1時間を5分 間隔のサンプルにサンプリングして計算します。次に、5分ごとの使用率を、(5 分間にボイスメッセージデバイスを使用したコール数\*100)/(ボイスメッセー ジデバイスが任意の時点で処理できる最大コール数)として計算します。1時間 全体について5分ごとのサンプルの使用率が計算されると、その1時間について 得られた最大使用率の値が、11時から12時までの使用率としてレポートに表示 されます。同様に、1日全体の使用率を取得する場合は、1日を5分ごとのサン プルに分けて、最大使用率を計算します。毎日1時間ごと、または各週または各 月の指定された日数に基づいて、使用状況を調べることができます。ボイスメッ セージサーバごとにレポートが生成されます。

システムが自動的に生成するレポートを表示するか、新しいレポートを生成する ことができます。レポートの自動生成をスケジュールできるのは、CAR 管理者 だけです。詳細については、P.16-13の「システム スケジューラの設定」を参照 してください。

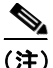

CAR ボイス メッセージ使用率レポートがサポートしているのは、Cisco uOne、 Unity、および Octel Voicemail ゲートウェイだけです。

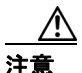

CAR は、オフピーク時だけ使用してください。それ以外の時間に使用すると、 データの収集とレポートの生成により、Cisco CallManager システムのパフォーマ ンスが低下することがあります。半角カタカナの IP Phone サービス名は、表示 画面および PDF ファイルでは文字化けして表示されますのでご注意ください。

ここでは、ボイス メッセージ使用率レポートを生成、表示、またはメール送信 する方法を説明します。

## 手順

**ステップ1** Device Reports > Voice Messaging > Utilization の順に選択します。

Voice Messaging Utilization ウィンドウが表示されます。

**ステップ2** Generate Report フィールドで、表 20-9 の説明に従って、時間を選択します。

 
 パラメータ
 説明

 Hour of Day
 ステップ 12 で指定する期間について、24 時間の1 時間 ごとの累積結果を表示します。

 Day of Week
 ステップ 12 で指定する期間内の曜日を表示します。

 Day of Month
 ステップ 12 で指定する期間内の月の日付を表示しま す。

表 20-9 Generate Report フィールド

- **ステップ3** Available Reports フィールドで、自動的に生成されたレポート(入手可能な場合) を選択し、ステップ 14 に進みます。またはデフォルトの Generate New Report を 使用し、ステップ 4 に進みます。
- ステップ4 ボイス メッセージ DN を選択するには、左側のパネルで Voice Messaging DNs を クリックします。

設定済みのボイス メッセージ DN のリストが表示されます。

**ステップ5** DN のリストから、ボイス メッセージ DN を選択します。

選択した DN が List of DNs/Ports リスト ボックスに表示されます。

**ステップ6** Select Voice Messaging DNs/Ports で、下向き矢印アイコンをクリックします。

選択した DN が Selected DNs/Ports リストボックスに表示されます。図 20-7 を参照してください。

# 図 20-7 ツリー構造展開後のボイス メッセージ DN 表示画面

| er Reports    | System Reports Iysis and I homy Solutions | Device Reports CE<br>Reporting | )R Syster       | n Report Config  | Help Logout<br>CISCO SYSTEMS |
|---------------|-------------------------------------------|--------------------------------|-----------------|------------------|------------------------------|
| voice M       | essaging                                  | Utilization                    |                 |                  |                              |
|               |                                           |                                |                 |                  |                              |
| 🕈 Voice Messa | iging DNs                                 | Generate Report                | s* Hou          | r of Day         | <u> </u>                     |
| 1111          |                                           | Available Report:              | S* Ger          | erate New Report | •                            |
| A Voice Messa | aina Ports                                | Select Voice M                 | essaging DNs/Po | rts              |                              |
|               |                                           |                                |                 |                  | •                            |
|               |                                           | Selected DNs/Pr                | ints"  111      | 1                |                              |
|               |                                           | From Date*                     | Oct             | ✓ 2 2003 ✓       |                              |
|               |                                           | To Date*                       | Oct             | ▼ 2 2003 ▼       |                              |
|               |                                           | Report Format *                | 00              | SV © PDF         |                              |
|               |                                           | Status: Ready                  |                 |                  |                              |
|               |                                           | View Re                        | nort            | Send Report      |                              |

- **ステップ7** レポートに含めるすべての DN を選択するまでステップ5 とステップ6 を繰り返します。
- **ステップ8** ボイスメッセージポートを選択するには、左側のパネルで Voice Messaging Ports をクリックします。

設定済みのボイス メッセージ ポートのリストが表示されます。

**ステップ9** ポートのリストから、ボイス メッセージ ポートを選択します。

選択したポートが List of DNs/Ports リスト ボックスに表示されます。

ステップ10 Select Voice Messaging DNs/Ports で、下向き矢印アイコンをクリックします。

選択したポートが Selected DNs/Ports リスト ボックスに表示されます。図 20-8 を 参照してください。

# 図 20-8 ツリー構造展開後のボイス メッセージ ポート表示画面

| ser Reports                 | System Reports | Device Reports                                                                                                    | CDR                                                                                                    | System                                                                                                    | Report Config                                                                                                    | Help                                                                                                    | Logout                                                                                                    |                                                                                                    |
|-----------------------------|----------------|----------------------------------------------------------------------------------------------------|----------------------------------------------------------------------------------------------------|----------------------------------------------------------------------------------------------------|----------------------------------------------------------------------------------------------------|----------------------------------------------------------------------------------------------------|----------------------------------------------------------------------------------------------------|----------------------------------------------------------------------------------------------------|
| CDR An<br>For Cisco IP Tele | alysis and l   | Reporting                                                                                                    |                                                                                                    |                                                                                                    |                                                                                                    | Cisco<br>illiu                                                                                                    | Systems<br>                                                                                                    |                                                                                                    |
| Voice M                     | lessaging      | y Utilizati                                                                                                    | on                                                                                                    |                                                                                                    |                                                                                                    |                                                                                                    |                                                                                                    |                                                                                                    |
| • Voice Mess                | saging DNs     | Generate Re                                                                                                    | ports*                                                                                                    | Hour of                                                                                                    | Day                                                                                                    |                                                                                                    | -                                                                                                    |                                                                                                    |
| & Voice Mess                | saging Ports   | Available Re                                                                                                    | ports*                                                                                                    | Generat                                                                                                    | e New Report                                                                                                    |                                                                                                    | -                                                                                                    |                                                                                                    |
| φ voice mes.                | saging nores   | Select Void                                                                                                    | ce Messaging I                                                                                                    | DNs/Ports                                                                                                    |                                                                                                    |                                                                                                    |                                                                                                    |                                                                                                    |
| CiscoUM1                    | L-VI1          | List of DNs/                                                                                                    | Ports                                                                                                    | CiscoUl                                                                                                    | M1-VI1                                                                                                    |                                                                                                    |                                                                                                    |                                                                                                    |
| CiscoUM                     | L-VI5          |                                                                                                    |                                                                                                    |                                                                                                    |                                                                                                    |                                                                                                    |                                                                                                    |                                                                                                    |
| CiscoUM                     | L-VI13         |                                                                                                    |                                                                                                    |                                                                                                    |                                                                                                    |                                                                                                    |                                                                                                    |                                                                                                    |
| CiscoUM                     | L-VI12         |                                                                                                    |                                                                                                    |                                                                                                    |                                                                                                    |                                                                                                    |                                                                                                    |                                                                                                    |
| CiscoUM1                    | L-VI10         |                                                                                                    |                                                                                                    |                                                                                                    | ▼.                                                                                                    | <b></b>                                                                                                    |                                                                                                    |                                                                                                    |
| CiscoUM1                    | L-VI15         | Selected DM                                                                                                    | Ns/Ports*                                                                                                    | 1111                                                                                                    |                                                                                                    |                                                                                                    |                                                                                                    |                                                                                                    |
| CiscoUM                     | L-VI4          |                                                                                                    |                                                                                                    | CiscoUl                                                                                                    | VI1-VI1                                                                                                    |                                                                                                    |                                                                                                    |                                                                                                    |
| CiscoUMI                    | L-VI16         |                                                                                                    |                                                                                                    |                                                                                                    |                                                                                                    |                                                                                                    |                                                                                                    |                                                                                                    |
| CiscoUMI                    | L-VI7          |                                                                                                    |                                                                                                    |                                                                                                    |                                                                                                    |                                                                                                    |                                                                                                    |                                                                                                    |
| CiscoUM1                    | L-VI9          | From Date*                                                                                                    |                                                                                                    | Oct 💌                                                                                                    | 2 2003 -                                                                                                    |                                                                                                    |                                                                                                    |                                                                                                    |
| CiscoUM1                    | L-VI3          | To Date*                                                                                                    |                                                                                                    | Oct -                                                                                                    |                                                                                                    |                                                                                                    |                                                                                                    |                                                                                                    |
| CiscoUM1                    | L-VI6          | Poport Form                                                                                                    | opt *                                                                                                    | C ccv                                                                                                    | 0 PDF                                                                                                    |                                                                                                    |                                                                                                    |                                                                                                    |
| CiscoUM                     | L-VI11         | Keport Point                                                                                                    | nat                                                                                                    | ~ CSV                                                                                                    | * PDF                                                                                                    |                                                                                                    |                                                                                                    |                                                                                                    |
| CiscoUMI                    | L-VI8          | Status: Ready                                                                                                    | r                                                                                                    |                                                                                                    |                                                                                                    |                                                                                                    |                                                                                                    |                                                                                                    |
| CiscoUMI                    | L-VI14         | Vie                                                                                                    | ew Report                                                                                                    |                                                                                                    | Send Report                                                                                                    |                                                                                                    |                                                                                                    | 0                                                                                                    |
|                             | ser Reports    | ser Reports COR Analysis and For Cisco IP Telephoney Solutions Voice Messaging DNs Voice Messaging Ports CiscoUM1-V11 CiscoUM1-V13 CiscoUM1-V13 CiscoUM1-V110 CiscoUM1-V116 CiscoUM1-V14 CiscoUM1-V16 CiscoUM1-V13 CiscoUM1-V13 CiscoUM1-V13 CiscoUM1-V14 CiscoUM1-V13 CiscoUM1-V14 CiscoUM1-V14 CiscoUM1-V13 CiscoUM1-V14 CiscoUM1-V14 CiscOUM1-V14 CiscOUM1-V14 Ci | ser Reports Ovice Reports Ovice Reports CDR Analysis and Reporting For Circo IP Telephony Solutions  Ovice Messaging DNs Ovice Messaging Ports Ovice Messaging Ports Ovice Messa | Ser Reports     System Reports     Device Reports     CDR       CDR Analysis and Reporting<br>For Circle IP Telephony Solutions       Outco IP Telephony Solutions       Outco IP Telephony Solutions       Outco IP Telephony Solutions       Generate Reports*<br>Available Reports*       • Voice Messaging DNs     Generate Reports*<br>Available Reports*       • Voice Messaging Ports     Generate Reports*<br>Select Voice Messaging I<br>List of DNs/Ports       • CiscoUM1-V11     CiscoUM1-V113       • CiscoUM1-V112     Selected DNs/Ports*       • CiscoUM1-V116     Selected DNs/Ports*       • CiscoUM1-V17     From Date*       • CiscoUM1-V116     Report Format *       • CiscoUM1-V118     Status: Ready       • CiscoUM1-V114     View Report | ser Reports       System Reports       Device Reports       CDR       System         CDR Analysis and Reporting<br>For Circo IP Telephony Solutions         Voice Messaging Utilization         © Voice Messaging DNs       Generate Reports*       Hour of<br>Available Reports*         © Voice Messaging Ports       Generate Reports*       Generat<br>Generat         © Voice Messaging Ports       Generate Reports*       Generat         © Voice Messaging Ports       Generate Reports*       Generat         © Voice Messaging Ports       Generate Reports*       Generat         CiscoUM1-V11       CiscoUM1-V13       CiscoU         CiscoUM1-V112       CiscoUM1-V114       CiscoUM1-V116         CiscoUM1-V17       CiscoUM1-V17       From Date*       Oct          CiscoUM1-V113       CiscoUM1-V114       CiscoUM1-V114         CiscoUM1-V114       Status: Ready       View Report | ser Reports       System Reports       Device Reports       CDR       System       Report Config         CDR Analysis and Reporting<br>For Circo IP Telephony Solutions         Voice Messaging Utilization | ser Reports       System Reports       Device Reports       CDR       System       Report Config       Help         CDR Analysis and Reporting         For Circo IP Telephony Solutions       Conce Messaging Utilization         Voice Messaging DNs            • Voice Messaging DNs       Generate Reports*       Hour of Day            • Voice Messaging Ports       Generate Reports*       Generate New Report            • Voice Messaging Ports       Generate Reports*       Generate New Report            • Voice Messaging Ports       Generate Reports*       Generate New Report            • Voice Messaging Not/Ports       List of DNs/Ports       CiscoUM1-V11            • CiscoUM1-V113         • CiscoUM1-V113         • CiscoUM1-V114         • CiscoUM1-V14         • CiscoUM1-V14         • CiscoUM1-V14         • CiscoUM1-V15         • CiscoUM1-V17         • CiscoUM1-V17         • CiscoUM1-V16         • CiscoUM1-V11         • CiscoUM1-V11         • CiscoUM1-V11         • CiscoUM1-V11         • CiscoUM1-V11         • CiscoUM1-V11         • CiscoUM1-V11         • CiscoUM1-V11         • CiscoUM1-V11         • CiscoUM1-V11         • CiscoUM1-V11         • CiscoUM1-V11         • CiscoUM1-V11         • CiscoUM1-V114         • View Report         • Send Report         • PDF | ser Reports       System Reports       Device Reports       CDR       System       Report Config       Help       Logout         CDR Analysis and Reporting<br>For Circo IP Telephony Solutions       Circo IP Telephony Solutions         Outer Reports       Circo IP Telephony Solutions         Outer Reports       Hour of Day<br>Cenerate Reports*       Hour of Day<br>Cenerate New Report         © Voice Messaging DNs       Generate Reports*       Generate New Report       Image: Cenerate New Report       Image: Cenerate New Report         © Voice Messaging Ports       Generate Reports*       Generate New Report       Image: Cenerate New Report       Image: Cenerate New Report         © Voice Messaging Ports       CiscoUM1-V11       CiscoUM1-V11       CiscoUM1-V11       Image: Cenerate New Report       Image: Cenerate New Report         CiscoUM1-V112       CiscoUM1-V113       CiscoUM1-V114       CiscoUM1-V11       Image: Cenerate New Report       Image: Cenerate New Report       Image: Cenerate New Report       Image: Cenerate New Report       Image: Cenerate New Report       Image: Cenerate New Report       Image: Cenerate New Report       Image: Cenerate New Report       Image: Cenerate New Report       Image: Cenerate New Report       Image: Cenerate New Report       Image: Cenerate New Report       Image: Cenerate New Report       Image: Cenerate New Report |

- ステップ11 レポートに含めるすべてのポートを選択するまでステップ9とステップ10を繰り返します。
- **ステップ12** Generate New Report を選択した場合は、コール情報を表示する期間の日付範囲を 入力します。

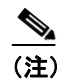

日時の範囲が1ヶ月を超えないように注意してください。

#### Cisco CallManager Serviceability アドミニストレーション ガイド

- **ステップ13** CSV 形式でレポートを表示する場合は、Report Format 領域で CSV (comma separated value) を選択します。PDF 形式でレポートを表示する場合は、Report Format 領域で PDF (portable document format) を選択します。
- ステップ14 View Report ボタンをクリックします。

レポートが表示されます。

**ステップ15** レポートをメールで送信する場合は、Send Report ボタンをクリックします。レ ポートを送信するには、P.18-24の「レポートのメール送信」に記載されている 手順を実行してください。

#### 関連項目

• ボイスメッセージ使用率レポートの結果 (P.A-34)